Revogado pela Portaria STJ/GDG n. 75 de 25 de janeiro de 2024

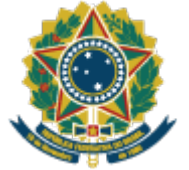

SUPERIOR TRIBUNAL DE JUSTIÇA

## PORTARIA STJ/GDG N. 42 DE 19 DE JANEIRO DE 2024.

Divulga os valores de venda dos produtos institucionais do Superior Tribunal de Justiça no espaço STJ Memo.

**O DIRETOR-GERAL DA SECRETARIA DO SUPERIOR TRIBUNAL DE JUSTIÇA**, no uso da atribuição conferida no item 19.3, inciso X, alínea *b*, do Manual de Organização do STJ, considerando a Resolução STJ/GP n. 37 de 30 de novembro de 2023 e o que consta do Processo 029651/2023,

### **RESOLVE:**

2EVOGAD

Art. 1º Ficam estabelecidos os seguintes valores de venda dos produtos institucionais do Superior Tribunal de Justiça no espaço STJ Memo:

| Produto                    | Valor Unitário |
|----------------------------|----------------|
| Calendário STJ 35 anos     | R\$ 13,66      |
| Agenda STJ 35 anos         | R\$ 18,63      |
| Bloco de notas STJ 35 anos | R\$ 4,26       |

Art. 2º Na hipótese de remessa dos produtos pelos Correios, serão acrescidas ao valor as despesas referentes ao frete e à embalagem de postagem.

Art. 3º Os valores dos produtos adquiridos serão recolhidos ao Superior Tribunal de Justiça por meio da plataforma PagTesouro, observadas as orientações constantes do <u>Anexo</u> desta portaria.

Art. 4º O espaço STJ Memo funcionará no Espaço do Advogado, instalado no prédio dos Plenários da sede do STJ, e ficará sob gestão da Coordenadoria de Atendimento e Protocolo Judicial, vinculada à Secretaria Judiciária.

Art. 5º Esta portaria entra em vigor na data de sua publicação.

## SERGIO JOSÉ AMERICO PEDREIRA

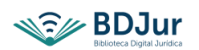

Fonte: Boletim de Serviço do STJ, 19 jan. 2023.

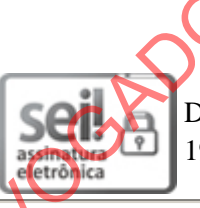

Documento assinado eletronicamente por **Sergio José Americo Pedreira**, **Diretor-Geral**, em 19/01/2024, às 18:11, conforme art. 1°, III, "b", da Lei 11.419/2006.

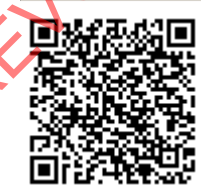

A autenticidade do documento pode ser conferida no site

<u>https://sei.stj.jus.br/sei/controlador\_externo.php?acao=documento\_conferir&id\_orgao\_acesso\_externo=0</u> informando o código verificador **3917457** e o código CRC **1B464E1C**.

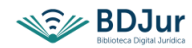

**ANEXO I** 

# Manual para pagamento dos produtos STJ Memo

# PagTesouro

### 1º Passo (equipe de gestão do espaço STJ Memo ou comprador)

Acessar o sítio do Tesouro Nacional – GRU e PagTesouro - <u>https://www.gov.br/tesouronacional/pt-br/gru-e-pag-tesouro</u>

#### 2º Passo (equipe de gestão do espaço STJ Memo ou comprador)

#### Selecionar a opção Portal PagTesouro-GRU (destacado abaixo)

REVOGADC

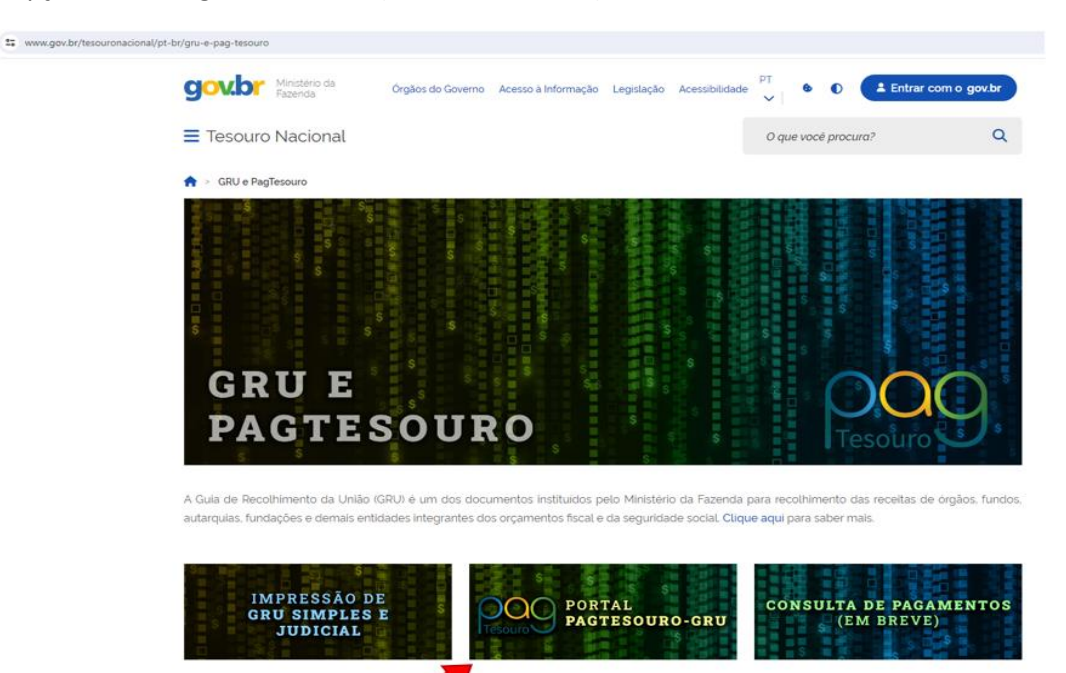

#### 3º Passo (equipe de gestão do espaço STJ Memo ou comprador(a))

Alerta: Golpes com GRU

Preencher/selecionar os campos com as seguintes informações:

| Campo                         | Preenchimento / Seleção                              |
|-------------------------------|------------------------------------------------------|
| Órgão Arrecadador:            | 11000 – SUPERIOR TRIBUNAL DE JUSTIÇA                 |
| Unidade Gestora Arrecadadora: | 050001 – SECRETARIA DO SUPERIOR TRIBUNAL DE JUSTIÇA  |
| Serviço:                      | 014091 – SERVIÇOS DE COMERCIALIZAÇÃO DE ITENS DO STJ |

Após preencher/selecionar os campos, clicar em: "Avançar"

| $ \$       | 🛱 pagtesouro.tesouro.gov.br/portal-gru/#/pagamento-gru                                                                                                    |                                                       |                    |                                                                       |                                                                 | 9, 5             |
|------------|----------------------------------------------------------------------------------------------------|-------------------------------------------------------|--------------------|-----------------------------------------------------------------------|-----------------------------------------------------------------|------------------|
| $\bigcirc$ | GOV.Dr Tesouro Nacional                                                                                                    | Órgãos do                                             | Governo            | Acesso a Informação                                                   | Legislação Acessib                                              | bilidade         |
|            | ■ Portal PagTesouro - Guia de Recolhimento da União (GRU)                                                                                                    |                                                       |                    |                                                                       |                                                                 |                  |
|            | 🕷 > Pagamento de GRU                                                                                                    |                                                       |                    |                                                                       |                                                                 |                  |
|            |                                                                                                    |                                                       | S                  | 5                                                                     | 000                                                             | 5                |
|            | Padamento de GRU                                                                                                    |                                                       | -                  |                                                                       |                                                                 |                  |
|            |                                                                                                    | ŝ                                                     |                    | s                                                                     | Tesouro                                                         | 1                |
|            | Para preenchimento dos campos da GRU (ex. Código do Serviço, Número de Referência, se obrigatório, valor a ser                                                                                                    | s<br>pago, etc.), é nece                              | ssário q           | ue o contribuinte en                                                  | Tesouro                                                         | )<br>o Órgão     |
|            | Para preenchimento dos campos da GRU (ex. Código do Serviço, Número de Referência, se obrigatório, valor a ser<br>Público favorecido pelo pagamento (ex. Tribunais, Universidades, Ministérios, entre outros). A Secretaria do Tesouro                                                                                                    | S<br>bago, etc.), é nece<br>Nacional não é r          | ssário q<br>espons | ue o contribuinte en<br>ável pelo fornecime                           | Tesouro<br>tre em contato com o<br>ento destas informação       | o Órgão<br>tões  |
|            | Para preenchimento dos campos da GRU (ex. Código do Serviço, Número de Referência, se obrigatório, valor a ser<br>Público favorecido pelo pagamento (ex. Tribunais, Universidades, Ministérios, entre outros). A Secretaria do Tesouro<br>Dúvidas de como pagar um serviço público neste portal? Confira aquí o passo-a-passo completo                                                                                                    | Sago, etc.), é nece<br>Nacional não é r               | ssário q<br>espons | ue o contribuinte en<br>ável pelo fornecime                           | Itre em contato com o<br>ento destas informação                 | o Órgão<br>;ões. |
|            | Para preenchimento dos campos da GRU (ex. Código do Serviço, Número de Referência, se obrigatório, valor a ser<br>Público favorecido pelo pagamento (ex. Tribunais, Universidades, Ministérios, entre outros). A Secretaria do Tesouro<br>Duvidas de como pagar um serviço público neste portal? Confra aquí o passo-a-passo completo.<br>Orgão Arrecadador                                                                                                    | S<br>Sago, etc.). é nece<br>Nacional não é r          | ssário q<br>espons | ue o contribuinte en<br>ável pelo fornecime                           | Itre em contato com o<br>ento destas informação                 | o Órgão<br>;ões  |
|            | Para preenchimento dos campos da GRU (ex. Código do Serviço, Número de Referência, se obrigatório, valor a ser<br>Público favorecido pelo pagamento (ex. Tribunais, Universidades, Ministérios, entre outros). A Secretaria do Tesouro<br>Dúvidas de como pagar um serviço público neste porta? Confira aquí o passo-a-passo completo<br>Orgão Arrecadador<br>Q.11000 - SUPERIOR TRIBUNAL DE JUSTICA                                                                                                    | sago. etc.). é nece<br>Nacional não é r               | ssário q<br>espons | ue o contribuinte en<br>ável pelo fornecime                           | Tesouro<br>tre em contato com o<br>ento destas informação       | o Órgão<br>;ões  |
|            | Para preenchimento dos campos da GRU (ex. Código do Serviço, Número de Referência, se obrigatório, valor a ser p<br>Público favorecido pelo pagamento (ex. Tribunais, Universidades, Ministérios, entre outros). A Secretaria do Tesouro<br>Dúvidas de como pagar um serviço público neste portal? Confira aquí o passo-a-passo completo<br>Orgão Arrecadador<br>Q 11000 - SUPERIOR TRIBUNAL DE JUSTICA<br>Unidade Gestora Arrecadadora                                                                                   | pago, etc.), é nece<br>Nacional não é r               | ssário q<br>espons | ue o contribuinte en<br>ável pelo fornecime                           | tre em contato com o<br>into destas informação                  | o Órgão<br>;ões  |
|            | Para preenchimento dos campos da GRU (ex. Código do Serviço, Número de Referência, se obrigatório, valor a ser p<br>Público favorecido pelo pagamento (ex. Tribunais, Universidades, Ministérios, entre outros). A Secretaria do Tesouro<br>Dúvidas de como pagar um serviço público neste portal? Confira aqui o passo-a-passo completo<br>Órgão Arrecadador<br>Q 11000 - SUPERIOR TRIBUNAL DE JUSTICA<br>Unidade Gestora Arrecadadora<br>Q 050001 - SECRETARIA DO SUPERIOR TRIBUNAL DE JUSTICA                          | sago, etc.), é nece<br>Nacional não é r<br>Órgão<br>1 | ssário q<br>espons | ue o contribuinte en<br>ável pelo formecime<br>Jnidades Gestoras<br>1 | tre em contato com o<br>into destas informaçã<br>Serviços<br>1  | o Orgão<br>;ões  |
|            | Para preenchimento dos campos da GRU (ex. Código do Serviço, Número de Referência, se obtrgatorio, valor a ser p<br>Público favorecido pelo pagamento (ex. Tribunais, Universidades, Ministérios, entre outros). A Secretaria do Tesouro<br>Dúvidas de como pagar um serviço público neste portal? Confira aquí o passo-a-passo completo<br>Orgão Arrecadador<br>Q 11000 - SUPERIOR TRIBUNAL DE JUSTICA<br>Unidade Gestora Arrecadadora<br>Q 050001 - SECRETARIA DO SUPERIOR TRIBUNAL DE JUSTICA<br>Serviço (Obrigatório) | sago, etc.). é nece<br>Nacional não é r<br>Órgão<br>1 | ssário q<br>espons | ue o contribuinte en<br>ável pelo fornecime<br>Unidades Gestoras<br>1 | Iter em contato com o<br>ento destas informaço<br>Serviços<br>1 | o órgão<br>;ões  |

## 4º Passo (equipe de gestão do espaço STJ Memo ou comprador(a))

Preencher os campos obrigatórios com as seguintes informações:

| Campo obrigatório            | Preenchimento                                                                                                    |
|------------------------------|----------------------------------------------------------------------------------------------------|
| CPF ou CNPJ do Contribuinte: | Preencher com os dados informados pelo comprador                                                                                                    |
| Nome do Contribuinte:        | Preencher com os dados informados pelo comprador                                                                                                    |
| Número de Referência:        | Número do Processo SEI a ser criado para documentação das vendas*                                                                                                    |
| Valor Principal:             | Preencher com o somatório do valor dos itens                                                                                                    |
| * C - /                      | and a second second s |

\* Será autuado processo SEI para juntada dos documentos referentes às vendas

#### Após preencher os campos, clicar em clicar em: "Iniciar Pagamento"

| govor Tesouro Nacional                                                                                                    |                                                                                                    | Orgãos do Governo | Acesso à Informação | Legislação Acessibilida |
|----------------------------------------------------------------------------------------------------|----------------------------------------------------------------------------------------------------|-------------------|---------------------|-------------------------|
| ■ Portal PagTesouro - Guia de Recolhim                                                                                                    | ento da União (GRU)                                                                                                    |                   |                     |                         |
| 🕷 🔌 Pagamento de GRU 🔌 Formulário                                                                                                    |                                                                                                    |                   |                     |                         |
| 1885-166 State & Math. 198                                                                                                    |                                                                                                    | S I S             | 5                   | 000                     |
| Pagamento de GRU                                                                                                    |                                                                                                    | 1 1 3             |                     |                         |
|                                                                                                    |                                                                                                    | 5                 | \$                  | Tesouro                 |
| Órgão Arrecadador 11000 - SUPERIOR TRIBUNAL DE                                                                                                    | JUSTICA                                                                                                    | -                 | 15 11 4             |                         |
|                                                                                                    |                                                                                                    |                   |                     |                         |
| Unidade Gestora Arrecadadora 050001 - SECRETARIA DO SUPER                                                                                                    | CD TRIBUNAL DE LISTICA                                                                                                    |                   |                     |                         |
|                                                                                                    |                                                                                                    |                   |                     |                         |
| Serviço 014091 - SERVIÇOS DE COMERCIA                                                                                                    | ALIZAÇÃO DE ITENS DO STJ                                                                                                    |                   |                     |                         |
| Serviço 014091 - SERVIÇOS DE COMERCU<br>CPF ou CNPJ do Contribuinte (Obrigatório)                                                                                                    | Valor Principal (Obrigatório)                                                                                                    |                   |                     |                         |
| Serviço 014091 - SERVIÇOS DE COMERCU<br>CPF ou CNPJ do Contribuinte (Obrigatório)<br>843.1                                                                                                    | ALIZAÇÃO DE ITENS DO STJ<br>Valor Principal (Obrigatório)<br>12.00                                                                                                    |                   |                     |                         |
| Serviço 014091 - SERVIÇOS DE COMERCA<br>CPF ou CNPJ do Contribuinte (Obrigatório)<br>843.1<br>20<br>Nome do Contribuinte (Obrigatório)                                                                                                    | Valor Principal (Obrigatório)  12.00  (-) Descontos/Abatimentos                                                                                                    |                   |                     |                         |
| Serviço 014091 - SERVIÇOS DE COMERCI<br>CPF ou CNPJ do Contribuinte (Obrigatório)<br>843.1<br>Nome do Contribuinte (Obrigatório)<br>Modelo                                                                                                    | ALIZAÇÃO DE ITENS DO STJ Valor Principal (Obrigatório)  12.00  (-) Descontos:/Abatimentos  Digite o valor dos descontos e/ou obatimentos                                                                                      |                   |                     |                         |
| Serviço 014091 - SERVIÇOS DE COMERCU<br>CPF ou CNPJ do Contribuinte (Obrigatório)<br>843.<br>20<br>Nome do Contribuinte (Obrigatório)<br>Modeto<br>Nùmero de Referência (Obrigatório)                                                                                                    | ALIZAÇÃO DE ITENS DO STJ<br>Valor Principal (Obrigatório)<br>12:00<br>(-) Descontos:/Abatimentos<br>Digite o valor dos descontos e/ou abatimentos<br>(-) Mora/Multa                                                           |                   |                     |                         |
| Serviço 014091 - SERVIÇOS DE COMERCI<br>CPF ou CNPJ do Contribuinte (Obrigatório)<br>843.<br>20<br>Nome do Contribuinte (Obrigatório)<br>Modelo<br>Número de Referência (Obrigatório)<br>0000000000                                                                                          | ALIZAÇÃO DE ITENS DO STJ Valor Principal (Obrigatório)  12,00  (-) Descontos/Abatimentos Digite o votor dos descontos e/ou obatimentos (-) Mora/Multa Digite o votor do moro e/ou multa                                       |                   |                     |                         |
| Serviço 014091 - SERVIÇOS DE COMERCI<br>CPF ou CNPJ do Contribuinte (Obrigatorio)           843.         20           Nome do Contribuinte (Obrigatório)         0           Modelo         0           Número de Referência (Obrigatório)         000000000           Competência         0 | ALIZAÇÃO DE ITENS DO STJ  Valor Principal (Öbrigatório)  12 00  (-) Descontos/Abatimentos  Digite o valor dos descontos e/ou obatimentos  (-) Mora/Multa  Digite o valor da mora e/ou multa  (-) Juros/Encargos               |                   |                     |                         |
| Serviço 014091 - SERVIÇOS DE COMERCIA<br>CPF ou CNPJ do Contribuinte (Obrigatorio)<br>843.1<br>20<br>Nome do Contribuinte (Obrigatório)<br>Modelo<br>Número de Referência (Obrigatório)<br>0000000000<br>Competência<br>Dipite o mês e o ano da competência                                  | Valor Principal (Obrigatório)  12 OO  (-) Descontos/Abatimentos  Digite o valor dos descontos e/ou obatimentos  (-) Mora/Multa  Digite o valor da moro e/ou multa  (+) Juros/Encargos  Digite o valor dos juros e/ou encargos |                   |                     |                         |
| Serviço 014091 - SERVIÇOS DE COMERCI<br>CPF ou CNPJ do Contribuinte (Obrigatório)<br>843.<br>Nome do Contribuinte (Obrigatório)<br>Modelo<br>Número de Referência (Obrigatório)<br>0000000000<br>Comptência<br>Digite o mês e o ano da competência                                           | Valor Principal (Obrigatório)  I2 OO  (-) Descontos/Abatimentos  Digite o valor dos descontos e/ou obatimentos  (-) Mara/Multa  Digite o valor da moro e/ou multa  (-) Juros/Encargos  Digite o valor dos juros e/ou encargos |                   |                     |                         |

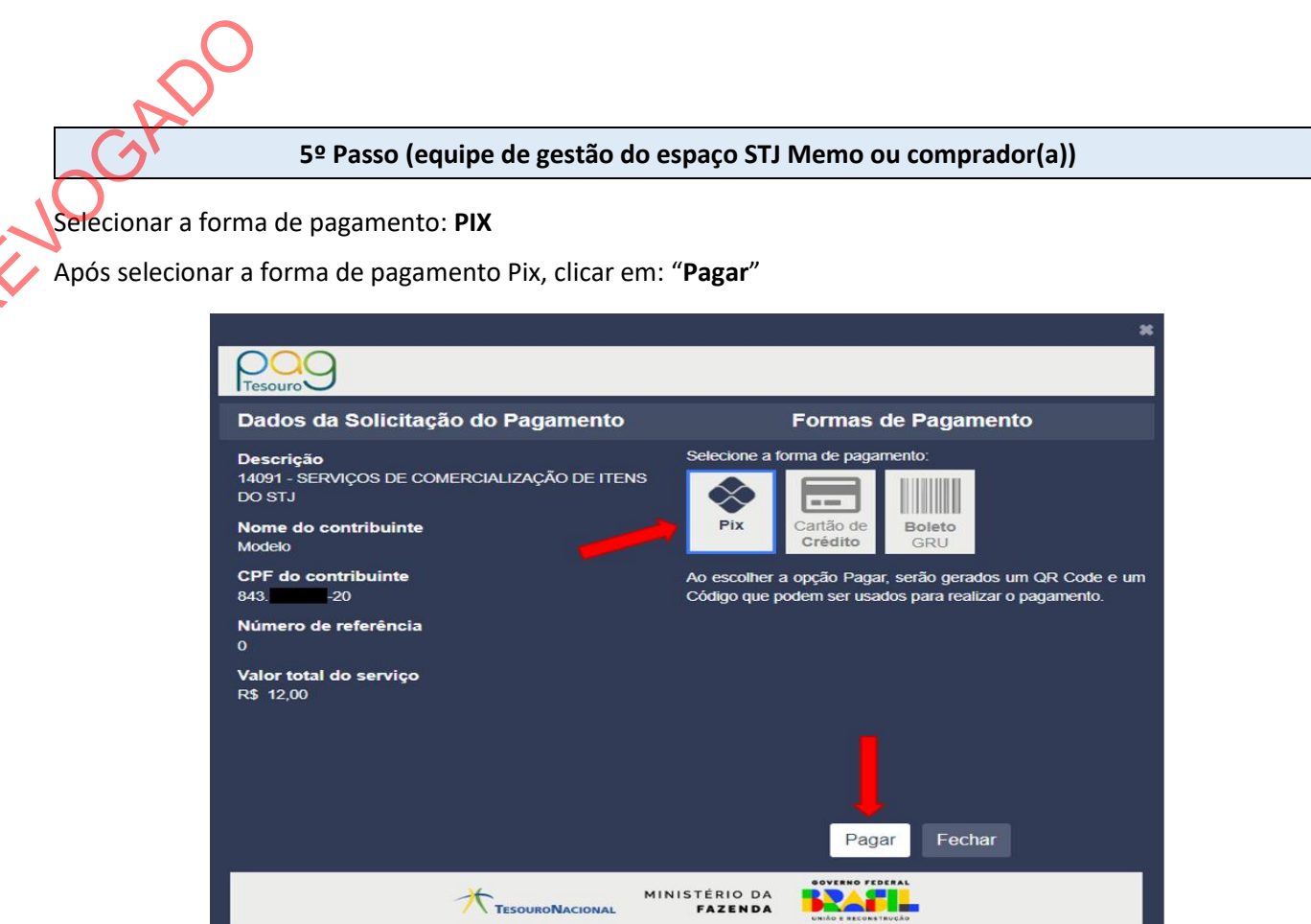

6º Passo (equipe de gestão do espaço STJ Memo ou comprador(a))

Disponibilizar a tela do computador com o QR Code gerado para o comprador

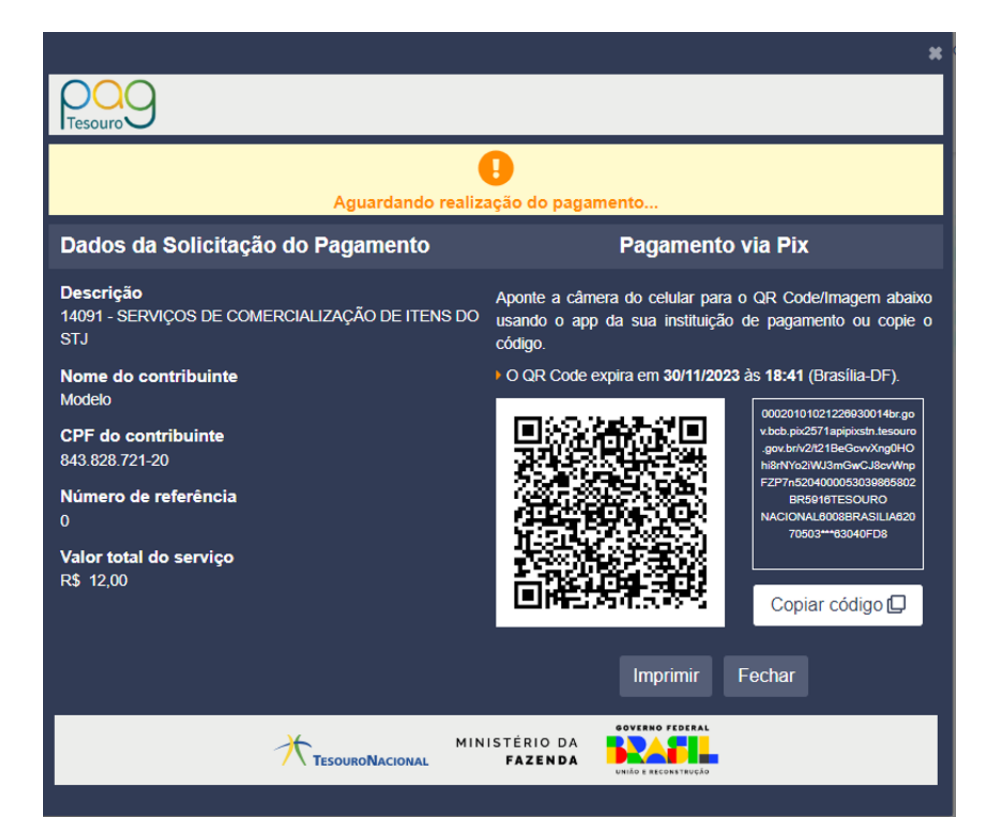

Realizar procedimento padrão de pagamento por Pix no aplicativo do banco com a utilização do QR Code disponibilizado no passo anterior.

## 8º Passo (equipe de gestão do espaço STJ Memo)

Aguardar a confirmação da realização do pagamento.

Após confirmação, entregar ou remeter os produtos vendidos.